# Manual de Uso do Sistema de Concurso de Remoção On-line

(Revisão em 21/11/2017)

Informação importante: NUNCA use os botões do navegador: Voltar, Avançar, Atualizar ou pressione F5 enquanto estiver nas telas de cadastro de opções de Municípios e Zonas. Utilize apenas os botões e links dentro da área do navegador.

| Sistema de Concurso de Remo 🗙 | +             | Sistema de Concurso de 🛛 🗙                   |
|-------------------------------|---------------|----------------------------------------------|
| 🗲 🕈 🕲 remocao.tre-ba.jus.br   | C Q Pesquisar | ← → C ☆ ③ Não seguro   remocao.tre-ba.jus.br |

## 1 - Inscrição no Concurso:

1.1 - Acesse o endereço eletrônico: <u>http://remocao.tre-ba.jus.br</u> (pela Intranet ou Internet).

1.2 - Verifique se as inscrições estão abertas.

1.3 - Digite seu identificador de e-mail ou seu título eleitoral e autentique com sua senha da rede (mesma do Portal do Servidor e SGRH Online...).

| Come                 | NAL REGIONAL I<br>11730 de Remog | LEITORAL DA BAHIA<br>Éro Onlîng                                  |     |
|----------------------|----------------------------------|------------------------------------------------------------------|-----|
| Usuário:<br>Email ou | Senha:                           | Autenticar<br>Concursos de Remoção do TRE-BA<br>Concursos Online |     |
|                      | Concurso de Remoç                | ão 2017.01 (Inscrições de 01/01/2017 a 31/12/2017)               | ) · |

1.4 - Acesse a página correspondente ao concurso.

1.5 - Localize a área de inscrição, sinalize que concorda com as regras do concurso e clique no botão "Fazer Inscrição".

| Sua Inscrição                                                                         |  |
|---------------------------------------------------------------------------------------|--|
| Você não se inscreveu neste concurso.                                                 |  |
| 🗹 Declaro estar ciente e de acordo com as regras estabelecidas no edital do concurso. |  |
| Fazer Inscrição                                                                       |  |
| Registro de Eventos                                                                   |  |

1.6 - Observe a mensagem de confirmação abaixo e confira também, na caixa de entrada de sua caixa postal, o e-mail de confirmação.

| Concurso de Remoção Onlîne     |
|--------------------------------|
| Bem-vindo José Sair            |
| Concurso de Remoção 2017.01    |
| Você foi înscrito com sucesso! |
| Voltar                         |

1.7 - Aguarde o envio dos seguintes e-mails: indicação de claro de lotação; deferimento ou indeferimento da inscrição; e classificação para ordem de precedência.

# 2 - Escolha da Vaga de Lotação nas Etapas (escolha do município):

2.1 - Na página correspondente ao concurso, ao serem cadastradas e liberadas ao público, serão exibidas todas as etapas: "Encerradas", "Em curso" e com "Inscrições abertas".

| Sua Inscrição                                   |                    |  |
|-------------------------------------------------|--------------------|--|
| <ul> <li>Sua inscrição foi deferida.</li> </ul> |                    |  |
|                                                 | Cancelar Inscrição |  |
|                                                 | Etapas do Concurso |  |
| 1º Etapa (Inscrições de 01/01/2017              | a 31/12/2017)      |  |

2.2 – Na página da etapa que deseja se inscrever, verifique as vagas disponíveis e escolha, até o limite habilitado, a quantidade de municípios para os quais deseja concorrer.

| Concurso de Remoção Onlîne                  |
|---------------------------------------------|
| Bem-vindo José Sair                         |
| 1ª Etapa do Concurso de Remoção 2017.01     |
| Vagas Disponíveis                           |
| Vagas de Analista Judiciário                |
| Vagas de Técnico Judiciário                 |
| Suas Opções                                 |
| ⊕ 1ª Opção: Selecione o município ▼ Incluir |
| Voltar                                      |

Observações:

- A participação na etapa é caracterizada pela escolha de, pelo menos, um município.
- Caso sejam escolhidos municípios que não constam no edital de vagas iniciais, nem nas listas de vagas disponíveis para as etapas subsequentes, o sistema sinalizará a opção como impossível através do ícone . A disponibilidade dos municípios sem vaga se deve ao fato do sistema reinscrever automaticamente os candidatos não removidos na etapa subsequente com as mesmas escolhas. Cabe ao candidato verificar se a escolha é possível.
- Não é possível se inscrever para o próprio município, caso só exista sua própria zona no município em questão.
- Será obrigatório se inscrever para o seu próprio município, caso você tenha sido vinculado a claro de lotação (remoção por motivo de saúde e remoção judicial para acompanhar cônjuge ou companheiro) e não lhe tenha sido assinalada a livre concorrência.

## 3 - Escolhendo um Município:

3.1 - Escolha um município e clique no botão "Incluir".

| Suas Opções                       |        |  |
|-----------------------------------|--------|--|
| ⊕ î↑ 1ª Орção: <mark> laçu</mark> |        |  |
|                                   | Voltar |  |

3.2 - Observe a mensagem de confirmação abaixo e confira também, na caixa de entrada de sua caixa postal, o e-mail de confirmação.

| TRIBUNAL REGIONAL ELEITORAL DA BAHIA<br>Concurso de Remoção Onlîne |
|--------------------------------------------------------------------|
| Bem-vindo José Sair                                                |
| 1ª Etapa do Concurso de Remoção 2017.01                            |
| Sua 1º opção foi cadastrada com sucesso para laçu!                 |
| Voltar                                                             |

| Suas Opções               |                       |                 |
|---------------------------|-----------------------|-----------------|
| 🕹 🕆 1º Opção: [           | laçu 🔻                | Alterar Excluir |
| - <b>∛ 1º 2º Opção:</b> [ | Selecione o município | Incluir         |
|                           | Voltar                |                 |

## 4 - Comportamento do Sistema com mais de uma Opção de Escolha

4.1 - A partir da segunda opção cadastrada, serão habilitados os botões de "seta", cuja finalidade é trocar de posição com a opção acima ou abaixo.

| Suas Opções                                                                 |                 |  |
|-----------------------------------------------------------------------------|-----------------|--|
| 🕹 🕆 1ª Opção: 🛛 Iaçu 🔍 🔻                                                    | Alterar Excluir |  |
| ⊕ ি 2ª Opção: Barra 🔹 🔻                                                     | Alterar Excluir |  |
| - বি 3ª Opção: Selecione o município বি বি বি বি বি বি বি বি বি বি বি বি বি | Incluir         |  |
| Voltar                                                                      |                 |  |

4.2 - Enquanto o número máximo de escolhas não for atingido, há a possibilidade de cadastrar novo município. Exemplo para o máximo de três opções e suas escolhas hipotéticas:

|                 | Suas              | opções              |  |
|-----------------|-------------------|---------------------|--|
| 🕹 👚 1º Opção:   | laçu              | Alterar Excluir     |  |
| 🐣 🕆 2ª Opção:   | Barra             | Alterar     Excluir |  |
| - 🖟 🖓 3ª Opção: | Bom Jesus da Lapa | Alterar Excluir     |  |
|                 |                   | foltar              |  |

## 5 - Excluindo uma Opção de Município

5.1 - Ao acionar o botão "Excluir" a opção é eliminada. As imagens abaixo mostram a ação e a mensagem exibida após a exclusão da segunda opção:

| Sua                             | s Opções              |
|---------------------------------|-----------------------|
| <mark>⊕</mark> ֏ 1º Opção: โaçu | Alterar Excluir       |
| 🕹 🕆 2º Opção: Barra             | Alterar Excluir     ح |
| 🖶 😚 3ª Opção: Bom Jesus da Lapa | Alterar Excluir       |
| E                               | Voltar                |

| Concurso de Remoção Onlîne                     |
|------------------------------------------------|
| Bem-vindo José Sair                            |
| 1ª Etapa do Concurso de Remoção 2017.01        |
| Sua 2ª opção, Barra, foi excluída com sucesso! |
| Voltar                                         |

5.2 – Cabe observar que uma exclusão vai automaticamente renumerar as opções posteriores. Como exemplo, após a operação anterior (exclusão de Barra), Bom Jesus da Lapa passou a ser a segunda opção:

| Suas Opções        |                                 |                 |  |
|--------------------|---------------------------------|-----------------|--|
| 👶 🕆 1ª Opção       | : laçu                          | Alterar Excluir |  |
| 🕹 🕆 2ª Opção       | Bom Jesus <mark>d</mark> a Lapa | Alterar Excluir |  |
| <b>↓↑</b> 3ª Opção | Selecione o município           | ▼ Incluir       |  |
| Voltar             |                                 |                 |  |

Observação: A exclusão também gera um e-mail com um quadro resumo das escolhas.

# 6 - Trocando a Ordem das Opções de Municípios

6.1 - A operação é intuitiva: basta clicar no botão de "seta" correspondente.

| ⊕ ↑ 1º Opção: laçu          | Alterar Excluir   |
|-----------------------------|-------------------|
|                             |                   |
| 2º Opção: Bom Jesus da Lapa | ✓ Alterar Excluir |
| Mudar para 1º opçao         |                   |
| ⊕                           |                   |

6.2 - Observe a mensagem de confirmação abaixo e confira também, na caixa de entrada de sua caixa postal, o e-mail de confirmação, junto com o quadro resumo de escolhas.

| Consulso de Remoção Onlîne              |  |  |  |
|-----------------------------------------|--|--|--|
| Bem-vindo José Sair                     |  |  |  |
| 1ª Etapa do Concurso de Remoção 2017.01 |  |  |  |
| Sua 2ª opção passou a ser a 1ª opção!   |  |  |  |
| Voltar                                  |  |  |  |
| Suas Opções                             |  |  |  |
|                                         |  |  |  |
|                                         |  |  |  |

Incluir

4 1 3ª Opção: Selecione o município

## 7 - Alterando o Município de uma Opção

7.1 - Para facilitar o posicionamento de um novo município ainda não cadastrado, que o servidor tenha resolvido incluir após sua lista de opções estar completa, é possível alterar o município de qualquer opção, sem precisar fazer operações de exclusão e trocas de posição. Ao se alterar o município na lista de seleção, o botão "Alterar" ficará apto a ser acionado. Segue alteração de "Bom Jesus da Lapa" para "Santa Terezinha":

Voltar

| Suas Opções                         |
|-------------------------------------|
| 사 1º Opção: Santa Terezinha         |
|                                     |
| ♣ ↑ 3º Opção: Selecione o município |
| Voltar                              |

| Concurso de Remoção Onlîne                                  |  |  |  |
|-------------------------------------------------------------|--|--|--|
| Bem-vindo José Sair                                         |  |  |  |
| 1ª Etapa do Concurso de Remoção 2017.01                     |  |  |  |
| Sua 1ª opção foi alterada com sucesso para Santa Terezinha! |  |  |  |
| Voltar                                                      |  |  |  |

| Suas Opçõe                                                                 | 5               |
|----------------------------------------------------------------------------|-----------------|
| -<br>♣ 1ª Opção: Santa Terezinha ▼                                         | Alterar         |
| ক পু 2ª Opção: बिçu 🔹                                                      | Alterar Excluir |
| ী বি ওণ্টুরি: Selecione o município বি বি বি বি বি বি বি বি বি বি বি বি বি | Incluir         |
| Voltar                                                                     |                 |

Observação: Assim como em todas as operações, você receberá um e-mail com o quadro resumo de escolhas.

# 8 - Escolhendo um Município com mais de uma Zona ou Unidade:

8.1 - O procedimento é idêntico ao descrito anteriormente.

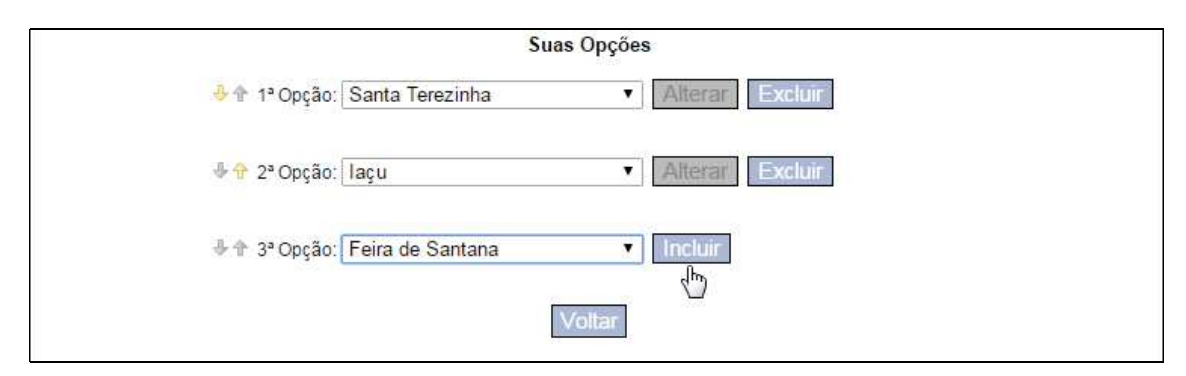

8.2 - A mensagem de confirmação abaixo avisa que o município possui mais de uma Zona.

| Concurso de Remoção Online                                                                                                    |
|----------------------------------------------------------------------------------------------------|
| Bem-vindo José Sair                                                                                                    |
| 1ª Etapa do Concurso de Remoção 2017.01                                                                                                    |
| Sua 3ª opção foi cadastrada com sucesso para Feira De Santana!                                                                                                    |
| Este município possui mais de uma zona. Se houver vagas em mais de uma dessas<br>zonas durante o processamento de sua remoção, o sistema fará a remoção para a de<br>menor numeração (ou para secretaria, no caso de Salvador). É possível modificar esse<br>critério, no prazo de inscrições da etapa, e indicar os critérios de sua preferência. É<br>possível, inclusive, rejeitar zonas específicas (ou mesmo a secretaria) dos seus<br>critérios de remoção. Utilize a opção "Ordenar Zonas" na tela principal da escolha de<br>opções. |
| Zonas: 154, 155, 156, 157                                                                                                    |
| Voltar                                                                                                    |

Observação: O e-mail de confirmação apresentará essa mensagem detalhada, além do quadro resumo de escolhas.

8.3 – Ao voltar para a tela de cadastro de opções, haverá um novo botão "Ordenar Zonas":

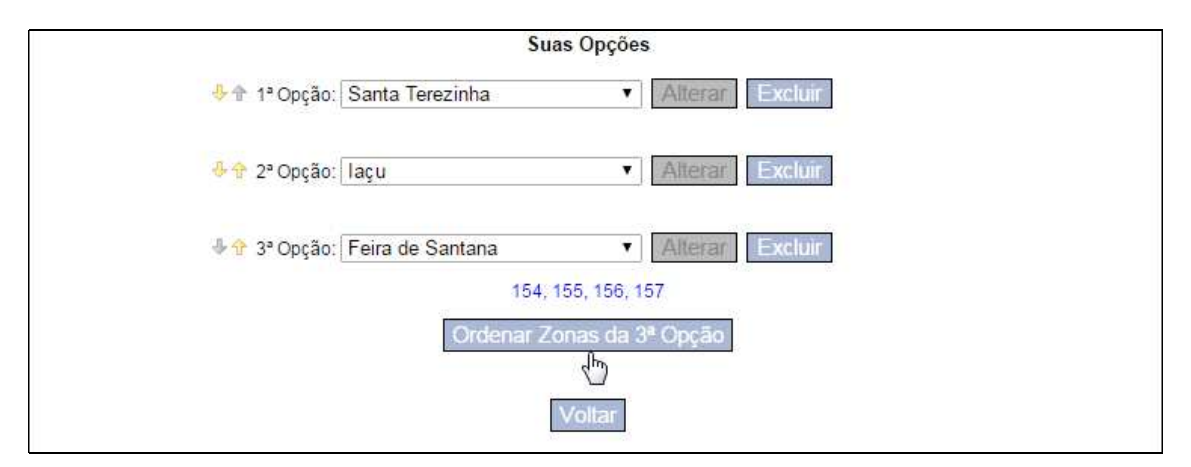

#### 9 - Ordenando Zonas de um Município

9.1 - Após acessar a ordenação de zonas, a partir do botão mostrado na figura anterior, será possível ver as zonas segunda a ordenação padrão que o sistema atribui (numérica):

| TRIBUNAL REGIONAL ELEITORAL DA<br>Concurso da Ramoção Onlîna | BAHIA     |     |  |
|--------------------------------------------------------------|-----------|-----|--|
| Bem-vindo José Sair                                          |           |     |  |
| 1ª Etapa do Concurso de Remoção 2017.01                      |           |     |  |
| Ordenação das Zonas da 3ª Opção - Feira de Santana           |           |     |  |
| Zona                                                         | as ordena | das |  |
|                                                              | ZE-154    | ×   |  |
| ÷ ÷                                                          | ZE-155    | ×   |  |
| - <del></del>                                                | ZE-156    | ×   |  |
| \$ <del>\$</del>                                             | ZE-157    | ×   |  |
|                                                              | Voltar    |     |  |

9.2 – Se, por exemplo, durante o processamento de sua remoção, existirem vagas nas zonas 154 e 155, por padrão você será lotado na zona 154. Para priorizar a zona 155 faça isso:

| Concurso de Remoção Online                         |  |  |  |
|----------------------------------------------------|--|--|--|
| Bem-vindo José Sair                                |  |  |  |
| 1ª Etapa do Concurso de Remoção 2017.01            |  |  |  |
| Ordenação das Zonas da 3ª Opção - Feira de Santana |  |  |  |
| Zonas ordenadas                                    |  |  |  |
|                                                    |  |  |  |
| Voltar                                             |  |  |  |

9.3 - O resultado será esse:

| Concurso de Remoção Onlîne                         |                 |  |  |
|----------------------------------------------------|-----------------|--|--|
| Bem-vindo José Sair                                |                 |  |  |
| 1ª Etapa do Concurso de                            | Remoção 2017.01 |  |  |
| Ordenação das Zonas da 3ª Opção - Feira de Santana |                 |  |  |
| Zonas ordenadas                                    |                 |  |  |
| 🕹 🕆 ZE-155                                         | X               |  |  |
| 🖶 🕆 ZE-154                                         | X               |  |  |
| 🖑 🕆 ZE-156                                         | X               |  |  |
|                                                    | ×               |  |  |
| Voltar                                             |                 |  |  |

10 - Excluindo Zonas da sua Lista de Preferências de Remoção

10.1 – Se, além de priorizar a zona 155, o servidor desejar ser removido apenas para ela no município de Feira de Santana, mesmo que existam vagas em outras zonas, ele deve utilizar o botão vermelho "Excluir das prioridades". Deve ser excluída uma zona de cada vez, sem necessidade de ordenação.

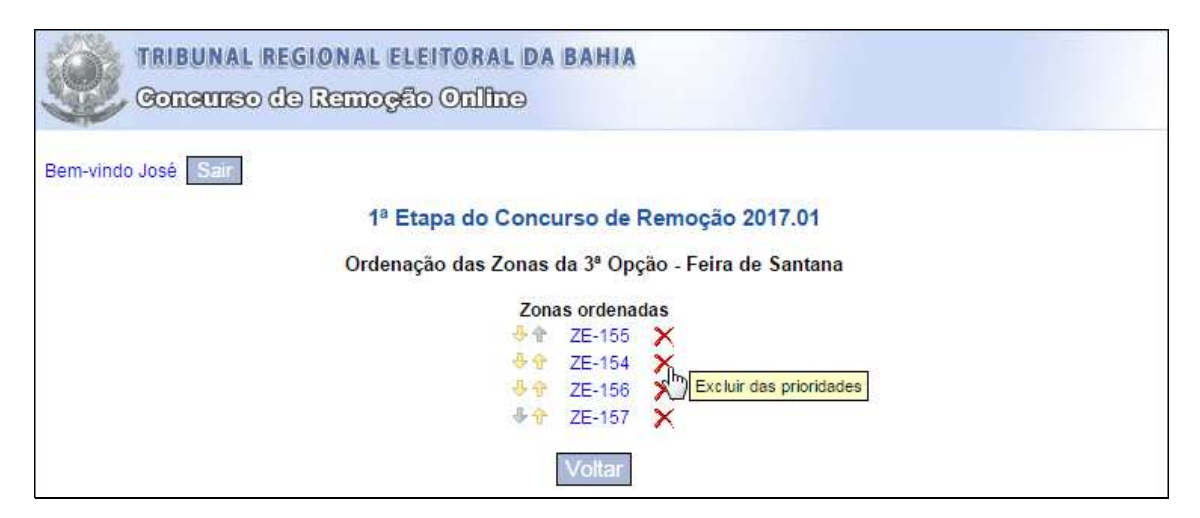

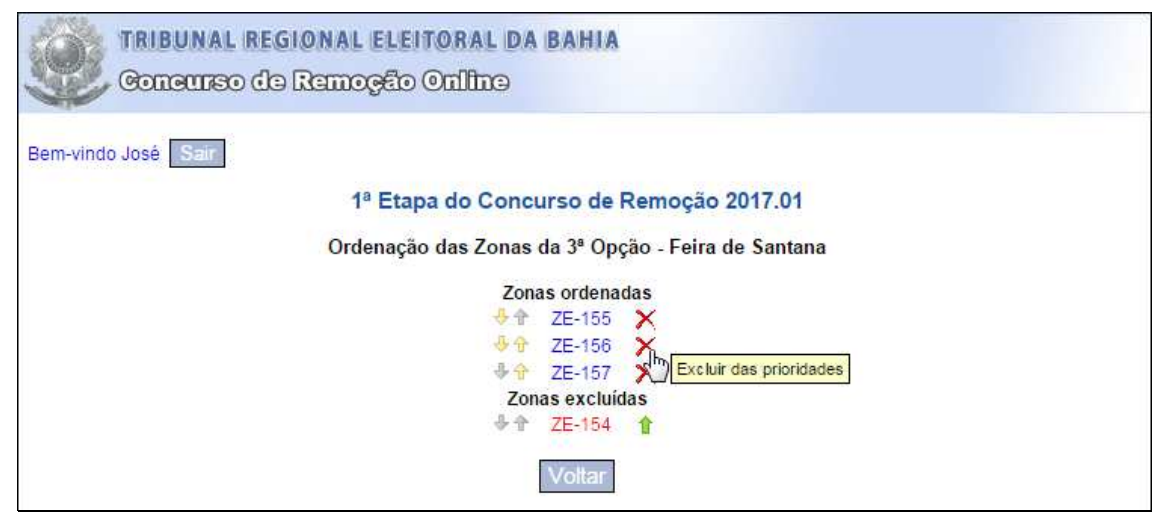

| Concurso do Remoção Onlino                         |
|----------------------------------------------------|
| Bem-vindo José Sair                                |
| 1ª Etapa do Concurso de Remoção 2017.01            |
| Ordenação das Zonas da 3ª Opção - Feira de Santana |
| Zonas ordenadas                                    |
| 🔶 🕆 ZE-155 🗙                                       |
| * CE-157                                           |
| Zonas excluídas / Excluír das prioridades          |
|                                                    |
| ♣ ↑ ZE-156 ↑                                       |
| Voltar                                             |

#### 10.2 - O resultado final das exclusões será esse:

| Concurso de Remoção Online | BAHIA                          |  |
|----------------------------|--------------------------------|--|
| Bem-vindo José Sair        |                                |  |
| 1ª Etapa do Conc           | urso de Remoção 2017.01        |  |
| Ordenação das Zonas        | da 3ª Opção - Feira de Santana |  |
| Zon                        | as ordenadas                   |  |
|                            | ZE-155 🗙                       |  |
| Zonas excluídas            |                                |  |
| · 令                        | ZE-154 🏠                       |  |
| ֠                          | ZE-156 👔                       |  |
| ÷?                         | ZE-157 1                       |  |
|                            | Voltar                         |  |

## 11 - Reincluindo Zonas na sua Lista de Preferências de Remoção

11.1 - Para reincluir zonas na sua lista de preferência de remoção acione o botão de "seta" verde, "Reincluir na última prioridade", em qualquer ordem:

| Concurso de Remoção Online                                                                                                    |  |  |
|----------------------------------------------------------------------------------------------------|--|--|
| Bem-vindo José Sair                                                                                                    |  |  |
| 1ª Etapa do Concurso de Remoção 2017.01                                                                                                    |  |  |
| Ordenação das Zonas da 3ª Opção - Feira de Santana                                                                                                    |  |  |
| Zonas ordenadas<br>Terrisonal ZE-155<br>Zonas excluidas<br>Terrisonal Constraints<br>Terrisonal Constraints<br>T |  |  |
| Concurso de Remoção Online                                                                                                    |  |  |
| Bem-vindo José Sair                                                                                                    |  |  |
| 1ª Etapa do Concurso de Remoção 2017.01                                                                                                    |  |  |
| Ordenação das Zonas da 3ª Opção - Feira de Santana                                                                                                    |  |  |
| Zonas ordenadas<br>TE-155<br>ZE-157<br>Zonas excluídas                                                                                                    |  |  |
| Zonas excluídas                                                                                                    |  |  |

Reincluir na última prioridade

♣ ★ ZE-156

Voltar

| TRIBUNAL REGIONAL ELEITORAL DA<br>Concurso de Remoção Onlîne | BAHIA        |  |
|--------------------------------------------------------------|--------------|--|
| Bem-vindo José Sair                                          |              |  |
| 1ª Etapa do Concurso de Remoção 2017.01                      |              |  |
| Ordenação das Zonas da 3ª Opção - Feira de Santana           |              |  |
| Zon                                                          | as ordenadas |  |
| ÷ 🕆                                                          | ZE-155 🗙     |  |
|                                                              | ZE-157 🗙     |  |
| 4 <del>4</del>                                               | ZE-156 X     |  |
| Zonas excluídas                                              |              |  |
| 44                                                           | 7E-154 1     |  |
|                                                              | Voltar       |  |

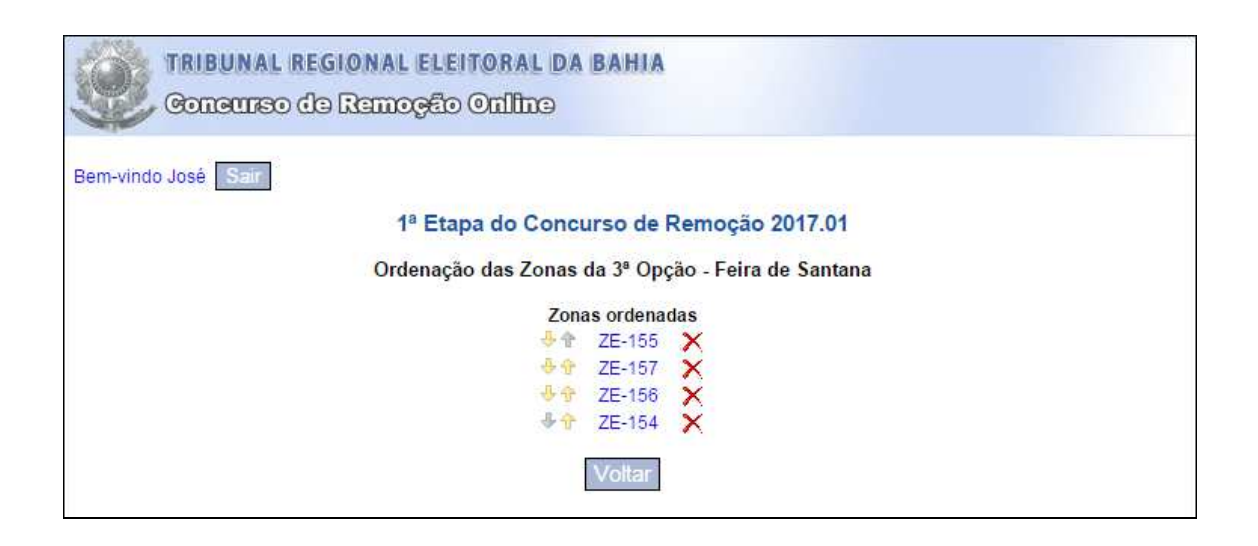